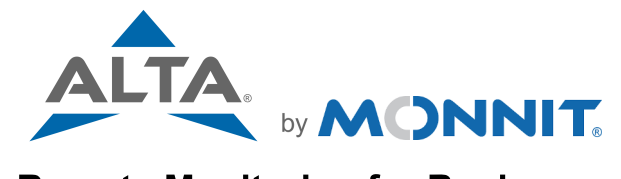

# **Remote Monitoring for Business**

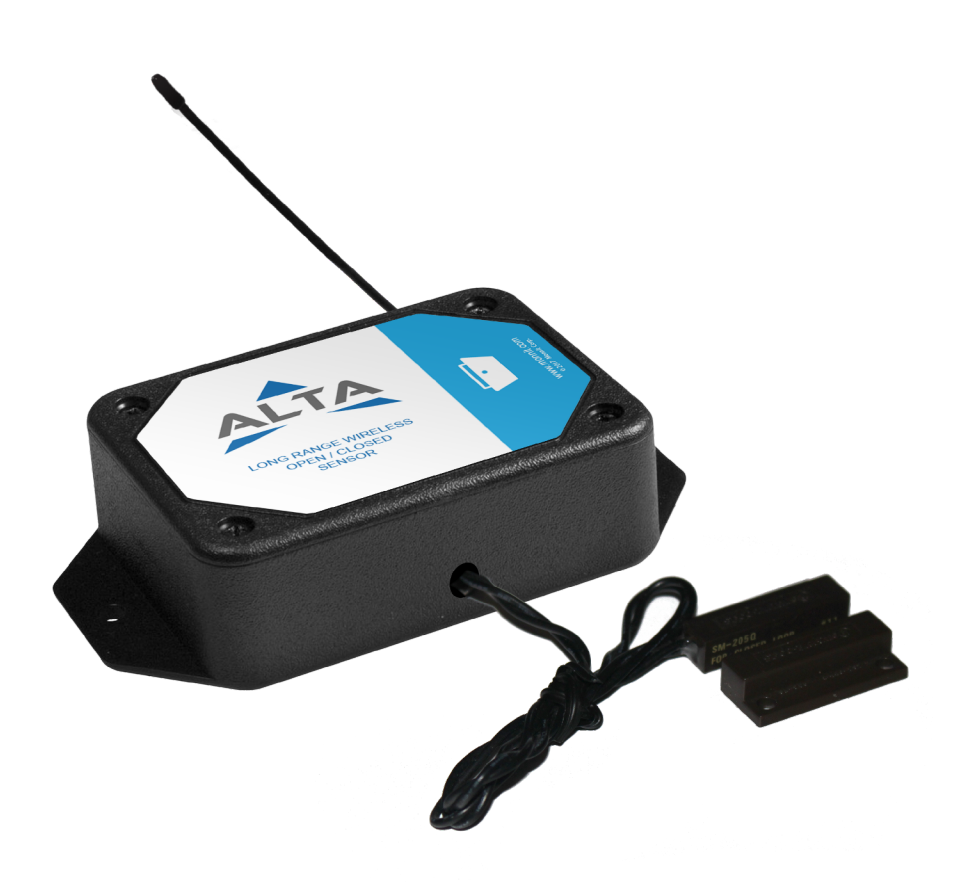

# Open/Closed Sensor USER GUIDE

# **Table of Contents**

| I. ABOUT THE WIRELESS OPEN/CLOSED SENSOR  | 1  |
|-------------------------------------------|----|
| ALTA WIRELESS OPEN/CLOSED SENSOR FEATURES | 1  |
| EXAMPLE APPLICATIONS                      | 1  |
| II. ORDER OF OPERATIONS                   | 2  |
| III. SETUP AND INSTALLATION               | 3  |
| REGISTER THE SENSOR                       | 3  |
| IV. SETTING UP YOUR OPEN/CLOSED SENSOR    | 5  |
| INSTALLING BATTERIES                      | 5  |
| MOUNTING THE SENSOR                       | 6  |
| ANTENNA ORIENTATION                       | 7  |
| V. SENSOR OVERVIEW IN IMONNIT             | 8  |
| MENU SYSTEM                               | 8  |
| VI. ACTIONS OVERVIEW                      | 13 |
| CREATING AN ACTION                        | 13 |
| VII. SECURITY                             | 15 |
| SENSOR TO GATEWAY                         | 15 |
| GATEWAYTO IMONNIT                         | 15 |
| iMONNIT                                   | 15 |
| SENSOR PRINTS                             | 15 |
| SUPPORT                                   | 16 |
| WARRANTY INFORMATION                      | 16 |
| CERTIFICATIONS                            | 18 |
| SAFETY RECOMMENDATIONS                    | 20 |

# I. ABOUT THE WIRELESS OPEN/CLOSED SENSOR

The <u>ALTA Wireless Open/Closed Sensor</u> can be used to detect when a door or window is opened and closed using a magnetic switch.

- Detects when a door or window is accessed.
- Uses magnetic detection switch.

The ALTA Wireless Open/Closed Sensor uses an external magnetic switch to detect the presence or removal of a trigger magnet. When the sensor detects that the magnet is removed or returned it sends the information to the iMonnit Online Sensor Monitoring and Notification System. The data is then stored in the online system and can be reviewed and exported as a data sheet or graph. Notification alerts can be set up through the online system to alert the user when a magnetic source is present or not with the ability to only notify within time of day parameters.

## ALTA WIRELESS OPEN/CLOSED SENSOR FEATURES

- Wireless range of 1,200+ feet through 12+ walls \*
- Frequency-Hopping Spread Spectrum (FHSS)
- Interference immunity
- Power management for longer battery life \*\*
- Encrypt-RF® Security (Diffie-Hellman Key Exchange + AES-128 CBC for sensor data messages)
- Onboard data memory stores up to hundreds of readings per sensor:
  - 10-minute heartbeats = 3.5 days
  - 2-hour heartbeats = 42 days
- Over-the-air updates (future proof)
- Free iMonnit basic online wireless sensor monitoring and notification system to configure sensors, view data and set alerts via SMS text and email
- \* Actual range may vary depending on environment.
- \*\* Battery life is determined by sensor reporting frequency and other variables. Other power options are also available.

## **EXAMPLE APPLICATIONS**

- Doors and windows
- Cabinets and lockers
- IT server closets
- Freezer and cooler doors
- Additional applications

# **II. ORDER OF OPERATIONS**

It is important to understand the order of operations for activating your sensor. If performed out of sequence, your sensor may have trouble communicating with iMonnit. Please perform the steps below in the order indicated to make sure you are performing your set-up correctly.

- 1. Create iMonnit Account (If new user).
- 2. Register all sensors and gateways to a network in iMonnit. Sensors can only communicate with gateways on the same iMonnit network.
- 3. Connect/power on gateway and wait till it checks into iMonnit.
- 4. Power on sensor and verify it checks into iMonnit.

We recommend powering the sensor on near the gateway then moving to the installation location, checking signal strength along the way.

- 5. Configure sensor for use (This can be done at any point after step 2)
- 6. Install sensor in final location.

Note: For information on setting up iMonnit and the gateway refer to the iMonnit User Guide and the gateways user guide.

Note: Device specific setup is covered in more detail in the following sections.

# **III. SETUP AND INSTALLATION**

If this is your first time using the iMonnit online portal, you will need to create a new account. If you have already created an account, start by logging in. For instructions on how to register and setup your iMonnit account, please consult the iMonnit User Guide.

### STEP 1: ADD DEVICE

#### 1. Add the sensor on iMonnit.

Add the sensor to your account by choosing **Sensors** in the main menu. Navigate to the **Add Sensor** button.

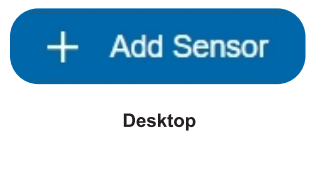

#### 2. Find the device ID. See Figure 1.

The Device ID (ID) and Security Code (SC) are necessary to add a sensor. These can both be located on the label on the side of your device.

#### 3. Adding your device. See Figure 2.

You will need to enter the Device ID and the Security Code from your Sensor in the corresponding text boxes. Use the camera on your smartphone to scan the QR code on your device. If you do not have a camera on your phone, or the system is not accepting the QR code, you may enter the Device ID and Security Code manually.

• The Device ID is a unique number located on each device label.

Mobile

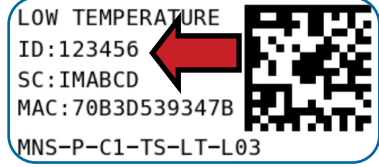

Figure 1

| Add Device    | ighthouse Gateway Update |
|---------------|--------------------------|
| Device ID     |                          |
| ID Number     |                          |
| Code          |                          |
| Security Code |                          |
| Add Device    | Finished Add             |

Figure 2

 Next, you'll be asked to enter the Security Code from your device. A security code consists of letters and must be entered in upper case (no numbers). It can also be found on the barcode label of your device.

When completed, select the Add Device button.

#### **STEP 2: SETUP**

#### Select your use case. See Figure 3.

To get you up and running fast, your sensor comes with preset use cases. Choose from the list or create your own custom settings. You will see the heartbeat interval, and aware state settings (see page 9 for definitions).

Select the Skip button when completed.

| ngs       |                                 | •                                        |
|-----------|---------------------------------|------------------------------------------|
|           |                                 |                                          |
|           |                                 |                                          |
| ensor?    |                                 |                                          |
|           | ~                               |                                          |
| tes)      | _                               |                                          |
| ≔         |                                 |                                          |
| nagnet is | ;                               |                                          |
|           |                                 |                                          |
|           | ngs<br>ensor?<br>i≡<br>nagnetis | ngs<br>ensor?<br>ves)<br>i≡<br>magnet is |

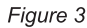

## **STEP 3: VALIDATION**

#### Check your signal. See Figure 4.

The validation checklist will help you ensure your sensor is communicating with the gateway properly and you have a strong signal.

Checkpoint 4 will only complete when your sensor achieves a solid connection to the gateway. Once you insert the batteries (or flip the switch on an industrial sensor) the sensor will communicate with the gateway every 30 seconds for the first few minutes.

Select the **Save** button when completed.

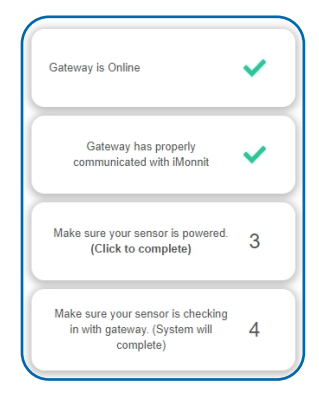

Figure 4

#### **STEP 4: ACTIONS**

#### Choose your actions. See Figure 5.

Actions are the alerts that will be sent to your phone or email in the event of an emergency. Low battery life and device inactivity are two of the most common actions to have enabled on your device. See page 12 for how to set actions for your sensor.

Select the **Done** button when completed.

| iotily me when           |          |
|--------------------------|----------|
| Battery below 10%        | <b>~</b> |
| Sensor is Inactive       | Ø        |
| low would you like to be | notified |
| marketing@monnit.com     |          |
|                          | Dor      |

Figure 5

# **IV. SETTING UP YOUR OPEN/CLOSED SENSOR**

When you are finished adding the sensor to your account, the next step is to insert the battery. The type of battery you use will depend on the category of your sensor. ALTA Wireless Open/Closed Sensors will either be powered by commercial coin cell, AA, or an industrial battery.

## **INSTALLING BATTERIES**

ALTA commercial sensors are powered by AA or CR2032 coin cell batteries. Industrial sensors need a 3.6V Lithium battery supplied from Monnit or another industrial battery supplier. Monnit encourages customers to recycle all old batteries.

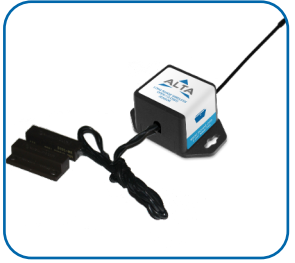

#### Coin Cell

The lifespan of a standard CR2032 coin cell battery in an ALTA Open/Closed Sensor is up to 2 years.

Install a coin cell battery by first taking the sensor and pinching the sides of the enclosure. Gently pull up the enclosure, separating the sensor from its base. Then slide a new CR2032 coin cell battery with the positive side facing toward the base. Press the enclosure back to together; you'll hear a small click.

Figure 6

Lastly, open iMonnit select **Sensors** from the navigation menu. Verify that iMonnit is showing the sensor has a full battery level.

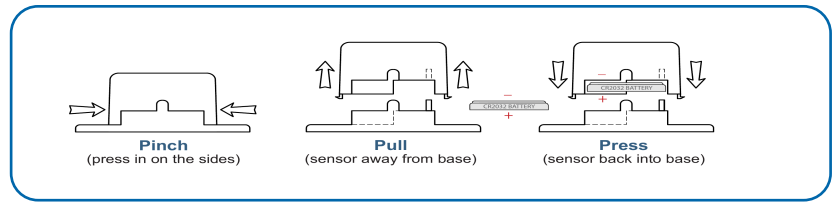

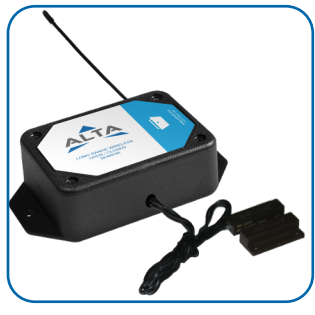

Figure 8

Figure 7

## AA Batteries

The standard version of this sensor is powered by two replaceable 1.5 V AA sized batteries (included with purchase). The typical battery life is up to 10 years.

This sensor is also available with a line power option. The line powered version of this sensor has a barrel power connector allowing it to be powered by a standard 3.0–3.6 V power supply. The line powered version also uses two standard 1.5 V AA batteries as backup for uninterrupted operation in the event of line power outage.

Power options must be selected at time of purchase, as the internal hardware of the sensor must be changed to support the selected power requirements.

Place batteries in the device by first taking the sensor and sliding the battery door open. Insert fresh AA batteries in the carriage, then shut the battery door.

Complete the process by opening up iMonnit and selecting **Sensors** from the main navigation menu. Verify that iMonnit is showing the sensor has a full battery level.

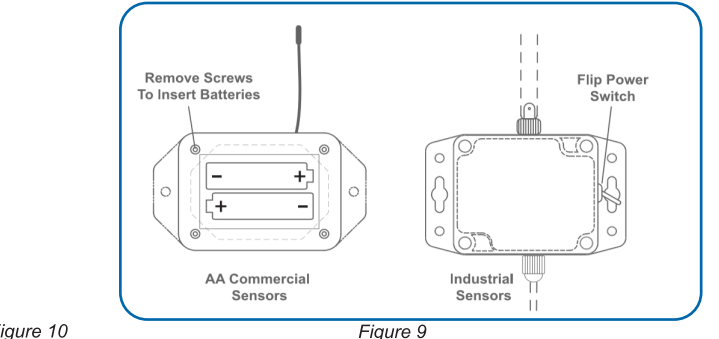

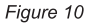

Industrial Batteries

3.6V Lithium batteries for the Industrial Wireless Open/Closed Sensor is supplied by Monnit. The ALTA battery life for the Industrial battery is up to 7 years.

Industrial sensors come shipped with a 3.6V Lithium battery already installed. They do not need to be taken apart for battery installation and are not rechargeable.

In order for the sensor to function properly, you will need to attach the included antenna. Simply screw the antenna onto the barrel connector on the top of the device. Make sure to snug the antenna connection, but do not over tighten. When placing the sensor, make sure to mount the sensor with the antenna oriented straight up (vertical) to ensure the best wireless radio signal.

Since the electronics are sealed within the sensor housing, we have added an "On/Off" switch to the unit for your convenience. If you are not using the sensor, simply leave the button in the off position to preserve battery life. If the sensor needs to be reset for any reason, you can simply cycle the power by turning the switch to the "Off" position and waiting 30 seconds before powering back on.

## MOUNTING THE SENSOR

Monnit wireless open/closed sensors detect when a door or window is open or closed. For the sensor to work properly, the magnet will need to be within 1 inch of the magnet sensor. The magnet and sensor have double sided sticky tape which allows them to be affixed to the door and the door frame. The magnet should be attached to the door, and the sensor should be attached to the door frame. Ensure that the magnet and sensor are mounted where they will not interfere with the door motion when opening and closing.

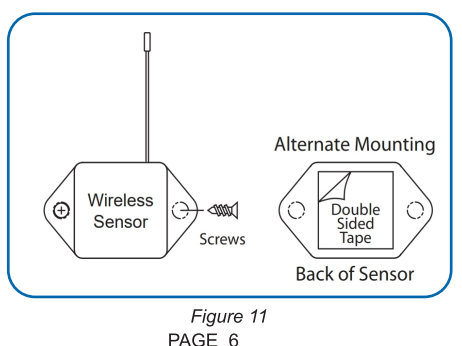

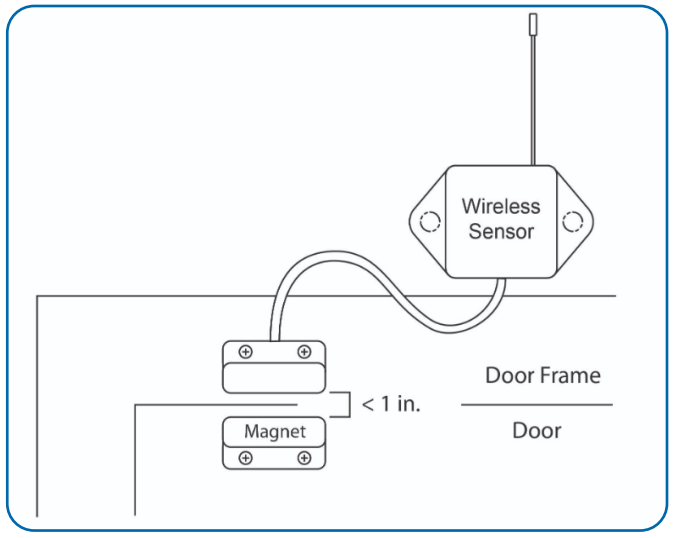

Figure 12

## ANTENNA ORIENTATION

In order to get the best performance out of your ALTA device, it is important to note proper antenna orientation and device positioning. Antennas should all be oriented in the same direction, pointing vertically from the sensor. If the sensor is mounted flat on its back on a horizontal surface, you should bend the antenna as close to the sensor housing as possible giving you the most amount of antenna pointing vertical. You should make the antenna wire as straight as possible, avoiding any kinks and curving of the wire. Sensors must be at least 3 ft. away from other sensors and the wireless gateway to function.

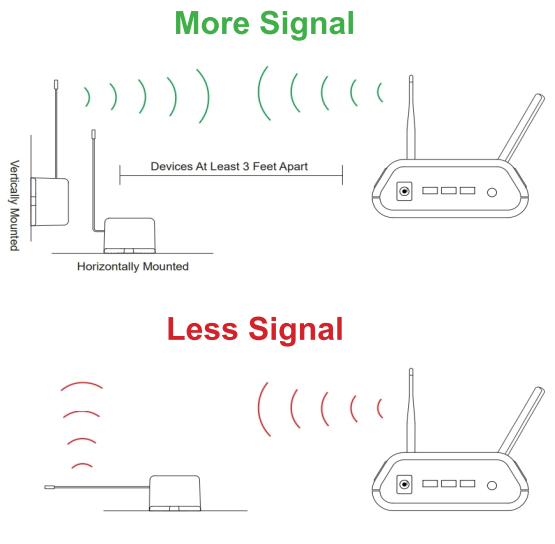

Figure 13 PAGE 7

# V. SENSOR OVERVIEW IN iMONNIT

Select **Sensors** from the main navigation menu on iMonnit to access the sensor overview page and begin making adjustments to your Tilt Sensor .

#### MENU SYSTEM

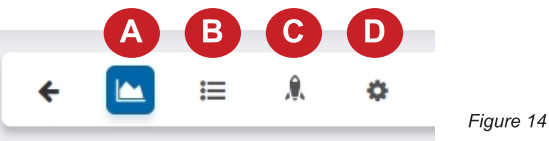

- A. Details Displays a graph of recent sensor data
- B. History List of all past heartbeats and readings
- C. Events List of all events attached to this sensor
- D. Settings Editable levels for your sensor

Directly under the tab bar is an overview of your sensor. This allows you to see the signal strength and the battery level of the selected sensor. A colored dot in the left corner of the sensor icon denotes its status.

- Green indicates the sensor is checking in and within user-defined safe parameters.
- Red indicates the sensor has met or exceeded a user-defined threshold or triggered event.
- Gray indicates that no sensor readings are being recorded, rendering the sensor inactive.
- Yellow indicates that the sensor reading is out of date, due to perhaps a missed heartbeat check-in.

#### **Details View**

The Details View will be the first page you see upon selecting which sensor you would like to modify.

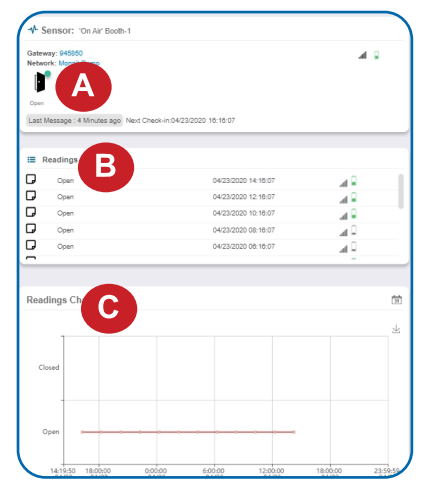

A. The sensor overview section will be above every page. This will consistently display the present reading, signal strength, battery level, and status.

**B.** The Recent Readings section below the chart shows your most recent data received by the sensor.

**C.** This graph charts how the sensor fluctuates throughout a set date range. To change the date range displayed in the graph, navigate up to the top of the Readings Chart section on the right-hand corner to change the from and/or to date.

Figure 15

# Readings View

Selecting the **Readings Tab** within the tab bar allows you to view the sensor's data history as time stamped data.

Note: Make sure you have the date range for the data you need input in the "From" and "To" text boxes. This will be the previous day by default. Only the first 2,500 entries in the selected date range will be exported.

The data file will have the following fields:

MessageID: Unique identifier of the message in our database.

**Sensor ID:** If multiple sensors are exported, you can distinguish between the sensors using this number — even if the names are the same.

Sensor Name: The name you have given the sensor.

Date: The date the message was transmitted from the sensor.

Value: Data presented with transformations applied, but without additional labels.

**Formatted Value:** Data transformed and presented as it is shown in the monitoring portal.

Raw Data: Raw data as it is stored from the sensor.

Sensor State: Binary field represented as an integer containing information about the state or the sensor when the message was transmitted. (See "Sensor State" explained below.)

**Alert Sent:** Boolean indicating if this reading triggered a notification to be sent from the system.

#### Sensor State

The integer presented here is generated from a single byte of stored data. A byte consists of 8 bits of data that we read as Boolean (True (1) / False (0)) fields.

# Settings View

To edit the operational settings for a sensor, choose the **Sensor** option in the main navigation menu and then select the **Settings Tab** to access the configuration page. See Figure 16.

A. **Sensor Name** is the unique name you give the sensor to easily identify it in a list along with any notifications.

B. **Heartbeat Interval** is how often the sensor communicates with the server if no activity is recorded.

C. Aware State Heartbeat is how often the sensor communicates with the server while in the Aware State.

D. Event Aware State when magnet is sets the sensor to detect when the magnet is removed, introduced, or a state change.

E. **Report as "Open"** when magnet is the exact time the door should enter an alert state when the magnet is removed or introduced.

F. **Time to Re-Arm** is the time in seconds after a triggering event that the sensor will wait before re-arming itself.

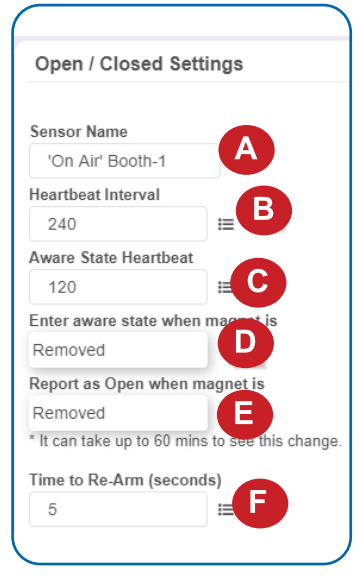

Figure 16

Finish by selecting the Save button.

Note: Be sure to select the Save button anytime you make a change to any of the sensor parameters. All changes made to the sensor settings will be downloaded to the sensor on the next sensor heartbeat (check-in). Once a change has been made and saved, you will not be able to edit that sensor's configuration again until it has downloaded the new setting.

The default heartbeat interval is 120 minutes or two hours. It is recommended that you do not lower your heartbeat level too much because it will drain the battery.

# **VI. ACTIONS OVERVIEW**

Device notifications can be created, deleted, and edited by selecting the **Actions Tab** in the tab bar.

You can toggle the Action Trigger on or off by selecting the switch under Current Action Triggers. See Figure 17.

| Network: Testing Tool Netw  | ork                                          |                                            |   |
|-----------------------------|----------------------------------------------|--------------------------------------------|---|
| 0                           |                                              |                                            |   |
| •                           |                                              |                                            |   |
| Last Message : Unavailable  | Next Check-In: Unavailable                   |                                            |   |
|                             |                                              |                                            |   |
|                             |                                              |                                            |   |
| ctive Actions               |                                              |                                            | ( |
| If you would like to tempor | arily stop triggering Actions from this sens | or, you can choose from the options below. |   |
|                             |                                              |                                            |   |
| urrent Action Triggers      |                                              |                                            |   |
| _                           | Detter below ARM                             | -                                          |   |

Figure 17

# **CREATING AN ACTION**

• Actions are triggers or alarms set to notify you when a sensor reading identifies that immediate attention is needed. Types of actions include sensor readings, device inactivity, and scheduled data. Any one of these can be set to send a notification or trigger an action in the system.

Choose Actions in the main navigation menu.

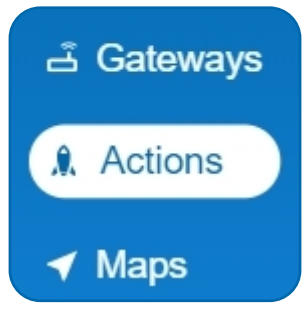

Figure 18

 A list of previously created actions will display on the screen. From here, you have the ability to filter, refresh, and add new actions to the list.

Note: If this is your first time adding an action, the screen will be blank.

From the Actions page, tap Add Action in the left hand corner.

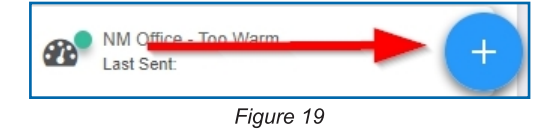

# Step 1: What triggers your action?

The drop-down menu will have the following options for Action Types (See Figure 20):

- Sensor Reading: Set actions based on activity or reading.
- **Device Inactivity**: Actions when the device doesn't communicate for an extended period of time.
- Advanced: Actions based on advanced rules, such as comparing past data points with current ones.
- Scheduled: These actions are performed at a time set basis.

| Add Action Trigger |   |
|--------------------|---|
| Select Action Type |   |
| Select Action Type | Ŧ |
| Select Action Type |   |
| Sensor Reading     |   |
| Battery Level      |   |
| Device Inactivity  |   |
| Advanced           |   |
| Scheduled          |   |

Figure 20

- Select Sensor Reading from the drop-down menu.
- A second drop-down menu will appear. From here, you will be able to see a list of the different type of sensors registered to your account. Choose Open / Close in the drop-down menu.
- Next, you will be asked to input the trigger settings. You have the option of setting this trigger to notify when the door position or magnet is either "Open / No Magnet Detected" or "Closed / Magnet Detected."

| Action Trigger Conditions Notify when sensor is Closed |  |
|--------------------------------------------------------|--|
| Notify when sensor is Closed                           |  |
| Closed 🔻                                               |  |
|                                                        |  |
| Closed                                                 |  |
| Open                                                   |  |

Figure 21

Press the Save button.

## Step 2: Actions

- Press the Add Action button under the information header, available action types will then be presented in a select list.
- Notification Action: Specify account users to receive notification when this event triggers.
- **System Action:** Assign actions for the system to process when this event triggers.
- Choose Notification Action from the notification list.
  - A. Input the subject for the notification. See Figure 22.
  - **B.** Customize the message body for the notification. See Figure 22.
  - **C.** Recipient list identifies who will receive the notification. See Figure 23.

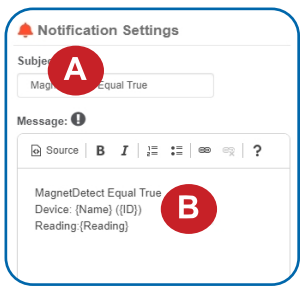

Figure 22

| Recipient C                        | Email SMS Voice |
|------------------------------------|-----------------|
| Click on icon to enable or disable | Name            |
| 🗳 John Doe                         |                 |
| A Monnit Marketing                 | A               |
| Cartest Test                       | 🕼 5m            |

Figure 23

- Select the icon next to a user to specify how they will be notified.
- Choose if you want notifications sent immediately, when triggered, or if you want a delay before sending and press **Set**.
- A green icon indicates that the users that will receive the notifications.
- If a delay has been selected, the delay time will display beside the icon.

Select System Action from the Add Action list. See Figure 24.

- Scroll down to the System Action section.
- The Action to be done select list has the following options:

Acknowledge: Automatically signals that you have been notified of an action. When an action has been triggered, alerts will continue processing until the action returns to a value that no longer triggers an action.

**Full Reset:** Reset your trigger so it is armed for the next reading.

Activate: Enable an action trigger.

Deactivate: Disable an action trigger.

| Action to be done   |   |  |
|---------------------|---|--|
| Acknowledge         | • |  |
| Delay               |   |  |
| No Delay            | T |  |
| Target Notification |   |  |
| act tew4t           | * |  |

Figure 24

## **Step 3: Action Name and Devices**

- By default, the sensor(s) will not be assigned to the action conditions you've just set. To assign a sensor, find the device(s) you want to designate for this action and select. Selected sensor boxes will turn green when activated. Choose the sensor box again to unassign the sensor from the action. See Figure 25.
- Continue toggling the sensor(s) corresponding to this new action until you are satisfied with your selection. These can be adjusted later by returning to this page.

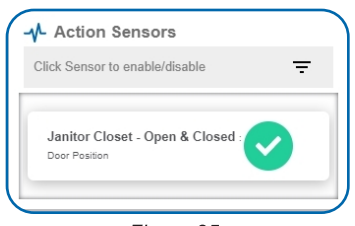

Figure 25

Press the Check-mark button to complete the process.

# **VII. SECURITY**

Data security and integrity is paramount at Monnit. Each layer of the system is secured using encryption and protocols designed to protect customer data and information. The system consists of sensor(s), gateway(s), and iMonnit software. One or more sensors communicate with iMonnit software through a gateway.

## SENSOR TO GATEWAY

Sensor and gateway radio modules are purpose built devices with proprietary unreadable firmware, which means the sensor cannot be physically hacked or re-purposed for malicious purposes. This adds a strong level of inherent security even before considering encryption. Data transmission between the sensor and gateway are secured using Encrypt-RF Security (Diffie-Hellman Key Exchange + AES-128 CBC for sensor data messages). Beyond the encryption, data transmissions are also structurally verified and CRC checked before they are passed up to iMonnit or down to the sensor, this ensures the integrity of the data itself.

#### **GATEWAY TO IMONNIT**

Data transmissions between the gateway and iMonnit software are secured using 256-bit, bank level encryption.

#### **iMONNIT**

Access is granted through the iMonnit user interface, or an Application Programming Interface (API) safeguarded by 256-bit Transport Layer Security (TLS 1.2) encryption. TLS is a blanket of protection to encrypt all data exchanged between iMonnit and you. The same encryption is available to you whether you are a Basic or Premiere user of iMonnit. You can rest assured that your data is safe with iMonnit.

#### SENSOR PRINTS

Sensor prints utilize a shared key between the software and the sensor to ensure that once the data comes to iMonnit it is guaranteed to be from the device identified by the sensor print. If this feature is purchased for the device (via iMonnit software) the devices data becomes impossible to spoof by any malicious device.

# SUPPORT

For technical support and troubleshooting tips please visit our support library online at <u>monnit.com/support/</u>. If you are unable to solve your issue using our online support, email Monnit support at <u>support@monnit.com</u> with your contact information and a description of the problem, and a support representative will call you within one business day.

For error reporting, please email a full description of the error to support@monnit.com.

# WARRANTY INFORMATION

(a) Monnit warrants that Monnit-branded products (Products) will be free from defects in materials and workmanship for a period of one (1) year from the date of delivery with respect to hardware and will materially conform to their published specifications for a period of one (1) year with respect to software. Monnit may resell sensors manufactured by other entities and are subject to their individual warranties; Monnit will not enhance or extend those warranties. Monnit does not warrant that the software or any portion thereof is error free. Monnit will have no warranty obligation with respect to Products subjected to abuse, misuse, negligence or accident. If any software or firmware incorporated in any Product fails to conform to the warranty set forth in this Section. Monnit shall provide a bug fix or software patch correcting such non-conformance within a reasonable period after Monnit receives from Customer (i) notice of such non-conformance, and (ii) sufficient information regarding such non-conformance so as to permit Monnit to create such bug fix or software patch. If any hardware component of any Product fails to conform to the warranty in this Section, Monnit shall, at its option, refund the purchase price less any discounts, or repair or replace nonconforming Products with conforming Products or Products having substantially identical form, fit, and function and deliver the repaired or replacement Product to a carrier for land shipment to customer within a reasonable period after Monnit receives from Customer (i) notice of such non-conformance, and (ii) the non-conforming Product provided; however, if, in its opinion, Monnit cannot repair or replace on commercially reasonable terms it may choose to refund the purchase price. Repair parts and replacement Products may be reconditioned or new. All replacement Products and parts become the property of Monnit. Repaired or replacement Products shall be subject to the warranty, if any remains, originally applicable to the product repaired or replaced. Customer must obtain from Monnit a Return Material Authorization Number (RMA) prior to returning any Products to Monnit. Products returned under this Warranty must be unmodified.

Customer may return all Products for repair or replacement due to defects in original materials and workmanship if Monnit is notified within one year of customer's receipt of the product. Monnit reserves the right to repair or replace Products at its own and complete discretion. Customer must obtain from Monnit a Return Material Authorization Number (RMA) prior to returning any Products to Monnit. Products returned under this Warranty must be unmodified and in original packaging. Monnit reserves the right to refuse warranty repairs or replacements for any Products that are damaged or not in original form. For Products outside the one year warranty period repair services are available at Monnit at standard labor rates for a period of one year from the Customer's original date of receipt.

(b) As a condition to Monnit's obligations under the immediately preceding paragraphs, Customer shall return Products to be examined and replaced to Monnit's facilities, in shipping cartons which clearly display a valid RMA number provided by Monnit. Customer acknowledges that replacement Products may be repaired, refurbished or tested and found to be complying. Customer shall bear the risk of loss for such return shipment and shall bear all shipping costs. Monnit shall deliver replacements for Products determined by Monnit to be properly returned, shall bear the risk of loss and such costs of shipment of repaired Products or replacements, and shall credit Customer's reasonable costs of shipping such returned Products against future purchases. (c) Monnit's sole obligation under the warranty described or set forth here shall be to repair or replace non-conforming products as set forth in the immediately preceding paragraph, or to refund the documented purchase price for non-conforming Products to Customer. Monnit's warranty obligations shall run solely to Customer, and Monnit shall have no obligation to customers of Customer or other users of the Products.

Limitation of Warranty and Remedies.

THE WARRANTY SET FORTH HEREIN IS THE ONLY WARRANTY APPLICABLE TO PRODUCTS PURCHASED BY CUSTOMER. ALL OTHER WARRANTIES, EXPRESS OR IMPLIED, INCLUDING BUT NOT LIMITED TO THE IMPLIED WARRANTIES OF MERCHANTABILITY AND FITNESS FOR A PARTICULAR PURPOSE ARE EXPRESSLY DISCLAIMED. MONNIT'S LIABILITY WHETHER IN CONTRACT, IN TORT, UNDER ANY WARRANTY, IN NEGLIGENCE OR OTHERWISE SHALL NOT EXCEED THE PURCHASE PRICE PAID BY CUSTOMER FOR THE PRODUCT. UNDER NO CIRCUMSTANCES SHALL MONNIT BE LIABLE FOR SPECIAL, INDIRECT OR CONSEQUENTIAL DAMAGES. THE PRICE STATED FOR THE PRODUCTS IS A CONSIDERATION IN LIMITING MONNIT'S LIABILITY. NO ACTION, REGARDLESS OF FORM, ARISING OUT OF THIS AGREEMENT MAY BE BROUGHT BY CUSTOMER MORE THAN ONE YEAR AFTER THE CAUSE OF ACTION HAS ACCRUED.

IN ADDITION TO THE WARRANTIES DISCLAIMED ABOVE, MONNIT SPECIFICALLY DISCLAIMS ANY AND ALL LIABILITY AND WARRANTIES, IMPLIED OR EXPRESSED, FOR USES REQUIRING FAIL-SAFE PERFORMANCE IN WHICH FAILURE OF A PRODUCT COULD LEAD TO DEATH, SERIOUS PERSONAL INJURY, OR SEVERE PHYSICAL OR ENVIRONMENTAL DAMAGE SUCH AS, BUT NOT LIMITED TO, LIFE SUPPORT OR MEDICAL DEVICES OR NUCLEAR APPLICATIONS. PRODUCTS ARE NOT DESIGNED FOR AND SHOULD NOT BE USED IN ANY OF THESE APPLICATIONS.

## CERTIFICATIONS

#### United States FCC

This equipment has been tested and found to comply with the limits for a Class B digital devices, pursuant to Part 15 of the FCC Rules. These limits are designed to provide reasonable protection against harmful interference in a residential installation. This equipment generates, uses, and can radiate radio frequency energy and, if not installed and used in accordance with the instruction manual, may cause harmful interference to radio communications. However, there is no guarantee that interference will not occur in a particular installation. If this equipment does cause harmful interference to radio or television reception, which can be determined by turning the equipment off and on, the user is encouraged to try to correct the interference by one of more of the following measures:

- · Reorient or relocate the receiving antenna.
- Increase the separation between the equipment and receiver
- Connect the equipment into an outlet on a circuit different from that to which the receiver is connected.
- Consult the dealer or an experienced radio/TV technician for help.

**Warning:** Changes or modifications not expressly approved by Monnit could void the user's authority to operate the equipment.

#### RF Exposure

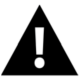

**WARNING**: To satisfy FCC RF exposure requirements for mobile transmitting devices, the antenna used for this transmitter must not be co-located in conjunction with any antenna or transmitter.

#### Monnit and ALTA Wireless Sensors:

This equipment complies with the radiation exposure limits prescribed for an uncontrolled environment for fixed and mobile use conditions. This equipment should be installed and operated with a minimum distance of 23 cm between the radiator and the body of the user or nearby persons.

#### All ALTA Wireless Sensors Contain FCC ID: ZTL-G2SC1. Approved Antennas

ALTA devices have been designed to operate with an approved antenna listed below, and having a maximum gain of 14 dBi. Antennas having a gain greater than 14 dBi are strictly prohibited for use with this device. The required antenna impedance is 50 ohms.

- Xianzi XQZ-900E (5 dBi Dipole Omnidirectional)
- HyperLink HG908U-PRO (8 dBi Fiberglass Omnidirectional)
- HyperLink HG8909P (9 dBd Flat Panel Antenna)
- HyperLink HG914YE-NF (14 dBd Yagi)
- Specialized Manufacturing MC-ANT-20/4.0C (1 dBi 4" whip)

# Canada (IC)

#### English

Under Industry Canada regulations, this radio transmitter may only operate using an antenna of a type and maximum (or lesser) gain approved for the transmitter by Industry Canada. To reduce potential radio interference to other users, the antenna type and its gain should be so chosen that the Equivalent Isotropically Radiated Power (E.I.R.P.) is not more than that necessary for successful communication.

The radio transmitters (IC: 9794A-RFSC1, IC: 9794A-G2SC1, IC: 4160a-CNN0301, IC: 5131A-CE910DUAL, IC: 5131A-HE910NA, IC: 5131A-GE910 and IC: 8595A2AGQN4NNN) have been approved by Industry Canada to operate with the antenna types listed on previous page with the maximum permissible gain and required antenna impedance for each antenna type indicated. Antenna types not included in this list, having a gain greater than the maximum gain indicated for that type, are strictly prohibited for use with this device.

This device complies with Industry Canada license-exempt RSS standard(s). Operation is subject to the following two conditions: (1) this device may not cause interference, and (2) this device must accept any interference, including interference that may cause undesired operation of the device.

#### French

Conformément à la réglementation d'Industrie Canada, le présent émetteur radio peut fonctionner avec une antenne d'un type et d'un gain maximal (ou inférieur) approuvé pour l'émetteur par Industrie Canada. Dans le but de réduire les risques de brouillage radioélectrique à l'intention des autres utilisateurs, il faut choisir le type d'antenne et son gain de sorte que la Puissance Isotrope Rayonnée Èquivalente (P.I.R.È) ne dépasse pas l'intensité nécessaire à l'établissement d'une communication satisfaisante.

Le présent émetteurs radio (IC: 9794A-RFSC1, IC: 9794A-G2SC1, IC: 4160a-CNN0301, IC: 5131A-CE910DUAL, IC: 5131A-HE910NA, IC: 5131A-GE910 et IC: 8595A2AGQN4NNN) a été approuvé par Industrie Canada pour fonctionner avec les types d'antenne figurant sur la page précédente et ayant un gain admissible maximal et l'impédance requise pour chaque type d'antenne. Les types d'antenne non inclus dans cette liste, ou dont le gain est supérieur au gain maximal indiqué, sont strictement interdits pour l'exploitation de l'émetteur.

Le présent appareil est conforme aux CNR d'Industrie Canada applicables aux appareils radio exempts de licence. L'exploitation est autorisée aux deux conditions suivantes : (1) l'appareil ne doit pas produire de brouillage, et (2) l'utilisateur de l'appareil doit accepter tout brouillage radioélectrique subi, méme si le brouillage est susceptible d'en compromettre le fonctionnement.

# SAFETY RECOMMENDATIONS - READ CAREFULLY

Be sure the use of this product is allowed in the country and in the environment required. The use of this product may be dangerous and has to be avoided in the following areas:

- Where it can interfere with other electronic devices in environments such as hospitals airports, aircrafts, etc.
- Where there is risk of explosion such as gasoline stations, oil refineries, etc.

It is responsibility of the user to enforce the country regulation and the specific environment regulation.

Do not disassemble the product; any mark of tampering will compromise the warranty validity. We recommend following the instructions of this user guide for correct setup and use of the product.

Please handle the product with care, avoiding any dropping and contact with the internal circuit board as electrostatic discharges may damage the product itself. The same precautions should be taken if manually inserting a SIM card, checking carefully the instruction for its use. Do not insert or remove the SIM when the product is in power saving mode.

Every device has to be equipped with a proper antenna with specific characteristics. The antenna has to be installed with care in order to avoid any interference with other electronic devices and has to guarantee a minimum distance from the body (23 cm). In case this requirement cannot be satisfied, the system integrator has to assess the final product against the SAR regulation.

The European Community provides some Directives for the electronic equipments introduced on the market. All the relevant information's is available on the European Community website: http://ec.europa.eu/enterprise/sectors/rtte/documents/

#### Additional Information and Support

For additional information or more detailed instructions on how to use your Monnit Wireless Sensors or the iMonnit Online System, please visit us on the web at monnit.com .

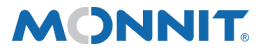

3400 South West Temple • Salt Lake City, UT 84115 • 801-561-5555 www.monnit.com